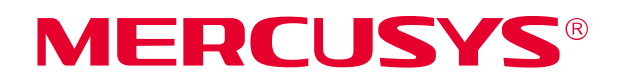

# **User Guide**

300Mbps Wi-Fi Range Extender

MW300RE

REV3.0.0 1910080035

## **COPYRIGHT & TRADEMARK**

Specifications are subject to change without notice. **MERCUSYS**<sup>®</sup> is a registered trademark of MERCUSYS TECHNOLOGIES CO., LTD. Other brands and product names are trademarks or registered trademarks of their respective holders.

No part of the specifications may be reproduced in any form or by any means or used to make any derivative such as translation, transformation, or adaptation without permission from MERCUSYS TECHNOLOGIES CO., LIMITED. Copyright © 2018 MERCUSYS TECHNOLOGIES CO., LIMITED. All rights reserved.

http://www.mercusys.com

## CE Mark Warning

CE

This is a class B product. In a domestic environment, this product may cause radio interference, in which case the user may be required to take adequate measures.

## **OPERATING FREQUENCY** (the maximum transmitted power)

2412MHz-2472MHz(20dBm)

## EU declaration of conformity

MERCUSYS hereby declares that the device is in compliance with the essential requirements and other relevant provisions of directives 2014/53/EU, 2009/125/EC and 2011/65/EU.

The original EU declaration of conformity may be found at <u>http://www.mercusys.com/en/ce</u>.

## **RF Exposure Information**

This device meets the EU requirements (2014/53/EU Article 3.1a) on the limitation of exposure of the general public to electromagnetic fields by way of health protection.

The device complies with RF specifications when the device used at 20 cm from your body.

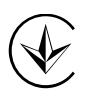

Продукт сертифіковано згідно с правилами системи УкрСЕПРО на відповідність вимогам нормативних документів та вимогам, що передбачені чинними законодавчими актами України.

# EHC

## **Safety Information**

- Keep the device away from water, fire, humidity or hot environments.
- Do not attempt to disassemble, repair, or modify the device.
- Do not use the device where wireless devices are not allowed.

- The socket-outlet shall be installed near the equipment and shall be easily accessible.
- For passthrough devices, plug the power strips into the integrated electrical sockets of the devices, but devices of the same or another type not be stacked in normal use.

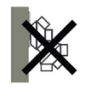

Please read and follow the above safety information when operating the device. We cannot guarantee that no accidents or damage will occur due to improper use of the device. Please use this product with care and operate at your own risk.

## Explanation of the symbols on the product label

| Symbol | Explanation                                                                                                    |
|--------|----------------------------------------------------------------------------------------------------|
|        | Class II equipment                                                                                                    |
| $\sim$ | AC voltage                                                                                                    |
|        | Indoor use only                                                                                                    |
|        | Protection earth                                                                                                    |
|        | RECYCLING<br>This product bears the selective sorting symbol for Waste electrical and electronic<br>equipment (WEEE). This means that this product must be handled pursuant to<br>European directive 2012/19/EU in order to be recycled or dismantled to minimize<br>its impact on the environment.<br>User has the choice to give his product to a competent recycling organization or to<br>the retailer when he buys a new electrical or electronic equipment. |

## CONTENTS

| Conv | entio | ons     |                                    | .1 |
|------|-------|---------|------------------------------------|----|
| Chap | ter 1 | . Int   | roduction                          | .2 |
|      | 1.1   | Produc  | t Overview                         | 2  |
|      | 1.2   | Produc  | t Appearance                       | 2  |
|      |       | 1.2.1   | LED Explanation                    | 2  |
|      |       | 1.2.2   | Button Explanation                 | 3  |
| Chap | ter 2 | . Co    | nnect the Extender to the Internet | .4 |
|      | 2.1   | Metho   | d One: Via a Web Browser           | 4  |
|      | 2.1   | Metho   | d Two: Via WPS                     | 7  |
| Chap | ter 3 | . Ba    | sic Configuration                  | .8 |
|      | 3.1   | Status  |                                    | 8  |
|      | 3.2   | Device  | Management                         | 9  |
| Chap | ter 4 | . Ad    | vanced Configuration               | 10 |
|      | 4.1   | Wireles | SS                                 | 10 |
|      | 4.2   | Profile |                                    | 10 |
|      | 4.3   | Netwo   | ۴                                  | 12 |
|      | 4.4   | DHCP    | Server                             | 12 |
|      | 4.5   | System  | n Tools                            | 14 |
|      |       | 4.5.1   | Firmware Upgrade                   | 14 |
|      |       | 4.5.2   | Factory Default Restore            | 15 |
|      |       | 4.5.3   | Backup & Restore                   | 15 |
|      |       | 4.5.4   | Reboot                             | 16 |
|      |       | 4.5.5   | Login Password                     | 16 |
|      |       | 4.5.6   | System Log                         | 17 |
| FAQ  | (Frec | quently | y Asked Questions)                 | 18 |

## Conventions

The extender or MW300RE, or device mentioned in this User Guide stands for MW00RE Wireless Wi-Fi extender without any explanations.

Parameters provided in the pictures are just references for setting up the product, which may differ from the actual situation.

You can set the parameters according to your demand.

#### More Info

Specifications and the latest software can be found at the product page at the official website <u>http://www.mercusys.com</u>.

The Quick Installation Guide can be found where you find this guide or inside the package of the extender.

## Chapter 1. Introduction

## 1.1 **Product Overview**

The range extender connects to your router wirelessly, strengthening its signal and expanding its coverage into areas that could not otherwise be reached.

Multicolor LED helps you find the right location for your range extender for the best Wi-Fi extension.

## 1.2 Product Appearance

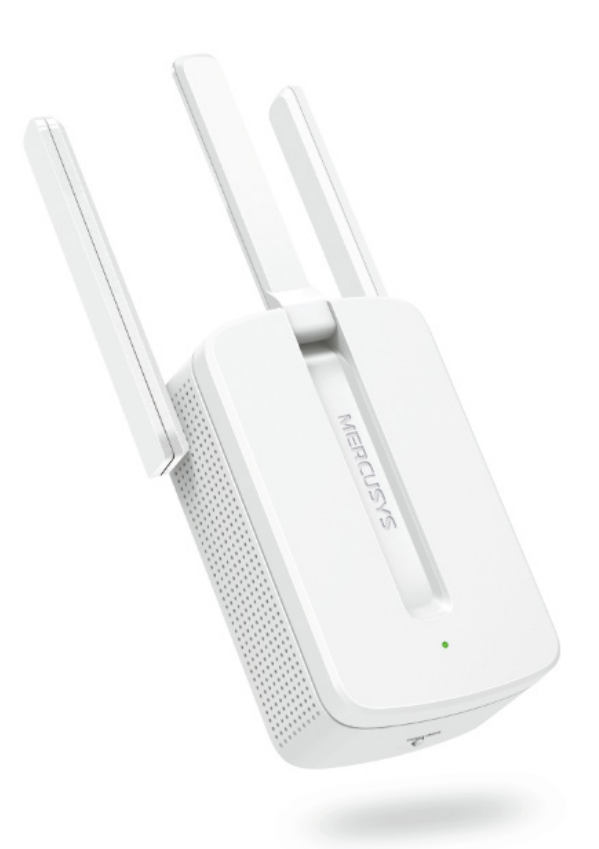

## 1.2.1 LED Explanation

| LED    | Status       | Indication                                                                    |  |
|--------|--------------|-------------------------------------------------------------------------------|--|
|        | Blinking red | The extender is connecting to the router.                                     |  |
|        | Solid red    | The extender is not connected to the router.                                  |  |
| Signal | Solid green  | The extender is connected to the router, and is in a good location.           |  |
|        | Solid orange | The extender is connected to the router, but is too far away from the router. |  |

## 1.2.2 Button Explanation

| Button    | Description                                                                                                    |
|-----------|----------------------------------------------------------------------------------------------------|
| RESET/WPS | Press and hold this button for more than 5 seconds until the<br>Signal LED starts blinking quickly to reset the extender<br>Press for 1 second to use the WPS function. |

## Chapter 2. Connect the Extender to the Internet

## Power On

Plug the extender into a power outlet **near your router**, and the Signal LED turns solid red.

**Note**: For safety and best performance, we suggest that you position the extender vertically as shown below.

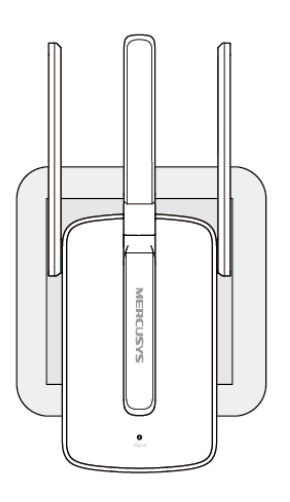

## 2.1 Method One: Via a Web Browser

1. Connect your wireless device to the extender's network **MERCUSYS\_RE\_XXXX**.

Note:

- 1. The default SSID (network name) is printed on the product label at the back of the extender.
- 2. If you are using a computer, unplug the Ethernet cable from your computer (if any) first.
- 2. Follow the instructions of the Quick Setup Wizard to connect the extender to your router.
  - 1) Launch a web browser and enter <u>http://mwlogin.net</u> in the address field.

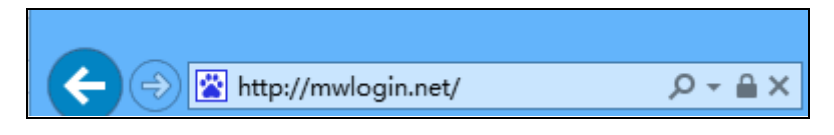

2) A login window will appear. Create a login password when prompted, then click **Start**. For subsequent logins, use the password you have set.

| Create Login Password<br>If you forget the login password, please restore the extender to its factory default settings. |                  |            |  |
|----------------------------------------------------------------------------------------------------|------------------|------------|--|
| ricuse ent                                                                                                    | New Password     | a symbols. |  |
|                                                                                                    | Confirm Password |            |  |
|                                                                                                    | Start            |            |  |

3) The extender will scan and display all available networks. Select your router's host network from the list.

| MERCUSYS_A9E4<br>MAC:50-3A-A0-B7-A9-E4                                                                                                    | <b>A</b> |
|----------------------------------------------------------------------------------------------------|----------|
|                                                                                                    | e .il    |
| Wall Date Med                                                                                                    | e al     |
| NAMES OF TAXABLE AND A DESCRIPTION OF TAXABLE AND A DESCRIPTION OF TAXABLE | ∎ all    |
| 4005, Test, 2465<br>Test (21 - 21 - 21 - 21                                                                                                    | e al     |
| National, Test., 146                                                                                                    | ∎ all    |
| C2188                                                                                                    | ∎ al     |

#### Note:

If the network you want to extend is on but not listed, please try the following steps.

 $\cdot$  Move the extender closer to your router, and click  $\ensuremath{\text{Rescan}}$  in the top-right corner of the list.

· Click **Other...** to manually enter the SSID (network name) and password of the network you want to extend, and click Connect.

4) Enter the network password when prompted, then click **Connect**. You can also customize the extended network name on this page.

| MERCUSYS_A9E4<br>MAC:50-3A-A0-B7- | 4                                             | e atl |
|-----------------------------------|-----------------------------------------------|-------|
|                                   | Please enter the password of<br>"MERCUSYS_A": | e al  |
| 16,01 Day 164                     | The extended network uses the same password   | e all |
|                                   | as the host network "MERCUSYS_A"              | e all |
| 4017,764,240                      | Extended SSID:<br>MERCUSYS_A9E4               | e all |
| Fieldard, Not., 3                 | Hide SSID                                     | e all |
|                                   | Cancel Connect                                | الد ہ |

5) Check the Signal LED on your extender. Green or orange LED indicates a successful connection.

| Please check the Signal LED on the extender |                                                 |                                                   |  |  |
|---------------------------------------------|-------------------------------------------------|---------------------------------------------------|--|--|
|                                             |                                                 |                                                   |  |  |
| Flashing Red<br>Connecting to host network  | Solid Green/Orange<br>Connected to host network | Solid Red<br>Failed to connect to host<br>network |  |  |
|                                             | Extended SSID:<br>MERCUSYS_A9E4_Extende         | PleaseTry Again                                   |  |  |

- 3. Relocate the extender.
  - Plug the extender into an electrical outlet between your host router and the Wi-Fi "dead" zone. The location you choose must be within the range of your existing host network.
  - 2) Wait until the Signal LED is lit and solid green. If it's not, relocate it closer to the host router to achieve better signal quality.

MW300RE 300Mbps Wi-Fi Range Extender

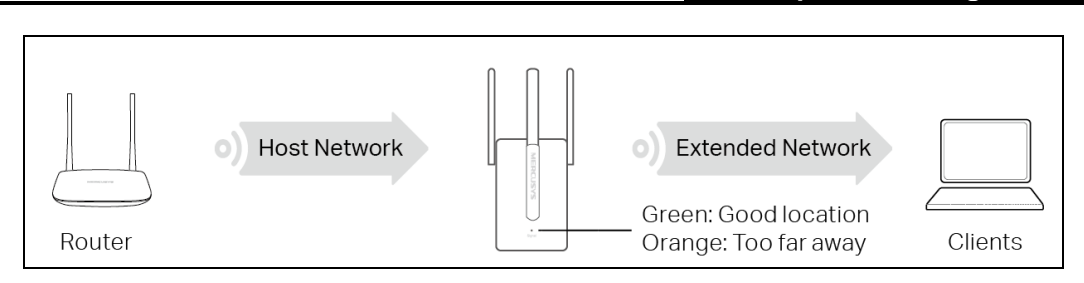

4. **Enjoy**! Connect to the extended network and enjoy the internet. The extended network uses the same wireless password as your host networks, but may have different network name if you have customized the SSID during the configuration.

## 2.1 Method Two: Via WPS

- 1. Press the **WPS** button on your router.
- 2. Within two minutes, press the **RESET/WPS** button on your extender for 1 second. The Signal LED should change from flashing to a solid state, indicating a successful WPS connection.
- 3. Relocate the extender.
  - Plug the extender into an electrical outlet between your host router and the Wi-Fi "dead" zone. The location you choose must be within the range of your existing host network.
  - 4) Wait until the Signal LED is lit and solid green. If it's not, relocate it closer to the host router to achieve better signal quality.

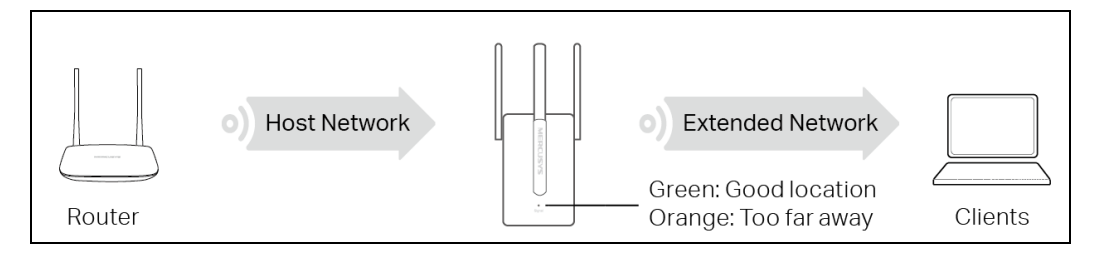

4. **Enjoy**! Connect to the extended network and enjoy the internet. The extended network uses the same wireless password as your host networks, but may have different network name if you have customized the SSID during the configuration.

## Chapter 3. Basic Configuration

After your successful login, you will see the basic configuration page. The main menus are on the left of the page. On the right you can configure the corresponding function.

| Status                      |
|-----------------------------|
| Extended SSID: MERCUSYS_A9E |
|                             |
|                             |
| Device Management           |
| Connected Devices: 3        |

There are two functions on the **Basic** page: **Status** and **Device Management**. The detailed explanations for each function are listed below.

## 3.1 Status

Go to **Basic**  $\rightarrow$  **Status**, you can view the internet status of your extender.

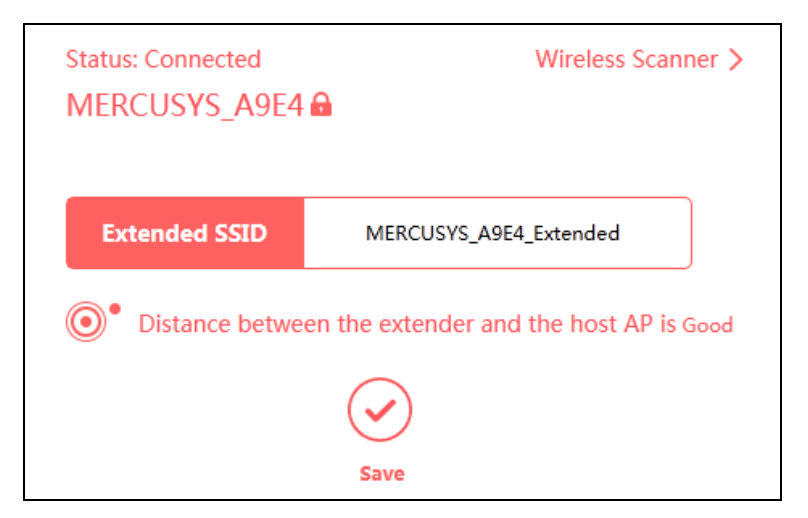

- > **Status -** Displays the connection status and the name of the host network.
- Wireless Scanner Click to find all available networks if you want to extend another host network.

- Extended SSID Displays the name of the extended network. You can edit the name on  $\triangleright$ this page.
- Distance between the extender and the host AP is Good Displays whether the ≻ extender is in a proper location. If the distance is too far, relocate the extender closer to your router.

#### 3.2 **Device Management**

Go to Basic -> Device Management, you can view and manage the connected or blocked devices.

#### 1. Host Devices

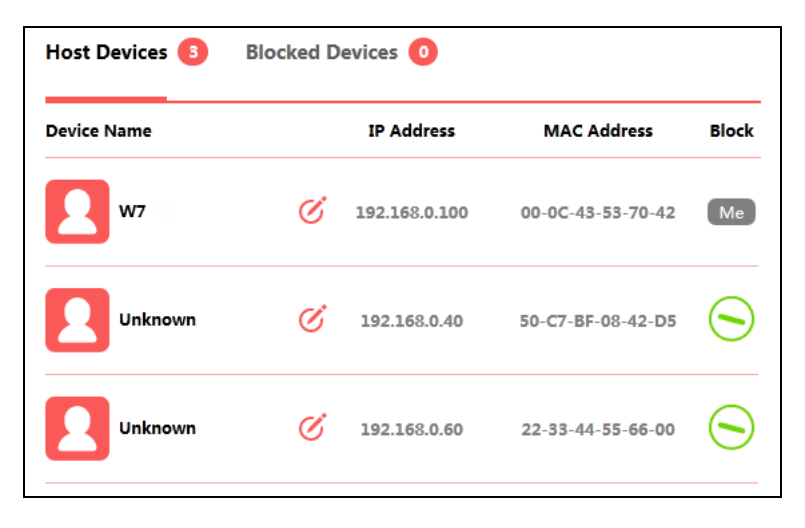

Device Name/IP Address/MAC Address - Displays the name, IP address and MAC address  $\triangleright$ of the device. You can click  $\checkmark$  to edit the device name.

- **Block -** Click Storemove the device from the list.
- 2. Blocked Devices

| Host Devices 2 Blocked Devices 1 |       |
|----------------------------------|-------|
| Device Name                      | Allow |
| Unknown 🧭                        |       |
| MAC 22-33-44-55-66-00            | 0     |

- **Device Name** Displays the name of the device. You can click  $\checkmark$  to edit the device name. ≻
- Allow Click 🕤 to remove the device from the list.

## Chapter 4. Advanced Configuration

This chapter will show each web page's key functions and the configuration way.

### 4.1 Wireless

Go to **Advanced→Wireless**, you can view and configure the extended wireless network settings.

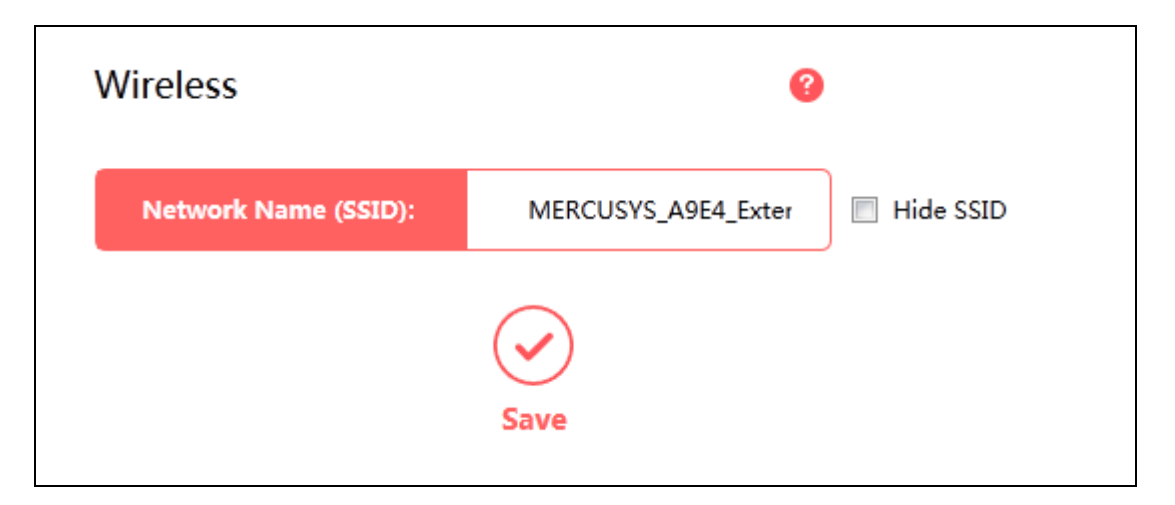

- Network Name (SSID) The extended wireless network name. You can change the name on this page.
- > Hide SSID Select this option if you want to hide the extended network from others.

#### 4.2 Profile

Profile is used for managing the information of connected host networks. You can view recently connected networks or manually add new ones.

| Pr | ofile | 2                 |                     |                   |                  | (            |
|----|-------|-------------------|---------------------|-------------------|------------------|--------------|
|    |       | Extended SSID     | Host SSID           | Host MAC Address  | Security         | Operation    |
|    |       | MERCUSYS_A9E4_Ext | MERCUSYS_A9         | 50-3a-a0-b7-a9-e4 | WPA-PSK/WPA2-PSK | Connect Edit |
|    |       | MERCUSYS_A9E4_Ext | MERCUSYS_A9         | 50-3a-a0-b7-a9-e4 | WPA-PSK/WPA2-PSK | Connect Edi  |
|    |       | (                 | + X<br>Add Delete A | Delete Selec      | ted              |              |

- Operation Click Connect to connect to the host network in this profile or click Edit to edit an existing profile.
- Add Manually add a host AP by entering the extended network name, host network name, host MAC address, security type and password.

- > **Delete All** Click to delete all profiles.
- > **Delete Selected** Click to delete selected profiles.

#### To add a new profile

- 1) Click Add.
- 2) Complete the settings as shown below, and click Save.

| Profile           |                    | × |
|-------------------|--------------------|---|
| Extended SSID:    |                    |   |
| Host SSID:        |                    |   |
| Host MAC Address: |                    |   |
| Host AP Security: | WPA-PSK/WPA2-PSK 🔹 |   |
| Host AP Password: |                    |   |
|                   | Save Cancel        |   |

- > **Extended SSID -** Enter the extended network name.
- > Host SSID Enter the host network name.
- > Host MAC Address Enter the MAC address of the host router.
- > Host AP Security Select the security type of the host network.
- **Host AP Password** Enter the password of the host network.

#### To connect to a host network

To connect to a host network that is listed in the profile screen, just find the profile and then click Connect.

#### To manage an existing profile

To change the settings of an existing profile, find the profile and click Edit, then you can edit the settings of this profile.

If you want to delete a profile that you no longer use, select the profile and click Delete Selected.

## 4.3 Network

| Network     |                    | 0 |
|-------------|--------------------|---|
| MAC Address | 50-3A-A0-C0-63-22  |   |
| IP Settings | Auto (Recommended) | • |
| IP Address  | 192.168.0.171      |   |
| Subnet Mask | 255.255.255.0      |   |
|             | Save               |   |

Go to **Advanced**→**Network**, you can configure network settings of the extender.

- > **MAC Address -** The unique physical address of the extender.
- IP Settings Select Auto or Manual. It is recommended to select Auto. If you want to set the IP address and subnet mask manually, select Manual and enter them manually.
- > **IP Address -** The LAN IP address of the extender.
- Subnet Mask Subnet mask determines the size of the network. Normally it is 255.255.255.0.

## 4.4 DHCP Server

Go to **Advanced**→**DHCP Server**, you can configure the DHCP Server settings. DHCP server will automatically assign IP address and subnet mask to devices on your network.

| DHCP Serve   | r        |                          | 8                             |      |                |
|--------------|----------|--------------------------|-------------------------------|------|----------------|
| DHCP Server: | 0        | On 🔘 Off 💿 Au            | to                            |      |                |
| Start IP     | Address  | 192.168.0.100            |                               |      |                |
| End IP       | Address  | 192.168.0.199            |                               |      |                |
| Address Lea  | ase Time | 120 minutes<br>default v | (1-2880, the<br>value is 120) |      |                |
|              | Gateway  | 0.0.0.0                  |                               |      |                |
| Prim         | ary DNS  | 0.0.0.0                  |                               |      |                |
| Second       | ary DNS  | 0.0.0.0                  |                               |      |                |
|              |          | Save                     |                               |      |                |
| DHCP Client  |          |                          |                               |      |                |
| Host         | MA       | AC Address               | IP Addre                      | ss   | Effective Time |
| W7           | 00-00    | -43-53-70-42             | 192.168.0.                    | .100 | 01:53:05       |
|              |          | <b>O</b><br>Refresh      |                               |      |                |

- DHCP Server Select On, Off or Auto. When Auto is selected, the extender will detect other DHCP server on the network to determine whether to enable DHCP server of this device or not.
- Start IP Address Specify an IP address for the DHCP Server to start with when assigning IP addresses. 192.168.1.100 is the default start address.
- End IP Address Specify an IP address for the DHCP Server to end with when assigning IP addresses. 192.168.1.199 is the default end address.
- Address Lease Time The amount of time a network user will be allowed connection to the extender with their current dynamic IP Address. Enter the amount of time in minutes and the user will be leased this dynamic IP Address. After the time is up, the user will be automatically assigned a new dynamic IP address. The range of the time is 1 ~ 2880 minutes. The default value is 120 minutes.
- **Gateway -** (Optional.) The default is 0.0.0.0. Enter the LAN IP address of your host router.
- Primary DNS (Optional.) Enter the DNS IP address provided by your ISP or consult your ISP.

- Secondary DNS (Optional.) Enter the IP address of another DNS server if your ISP provides two DNS servers.
- **Host** The name of the DHCP client.
- > MAC Address The MAC address of the DHCP client
- > **IP Address -** The IP address that has been allocated to the DHCP client
- Effective Time The time of the DHCP client leased. After the dynamic IP address has expired, a new dynamic IP address will be automatically assigned to the user.

Click **Refresh** to show the current attached devices.

## 4.5 System Tools

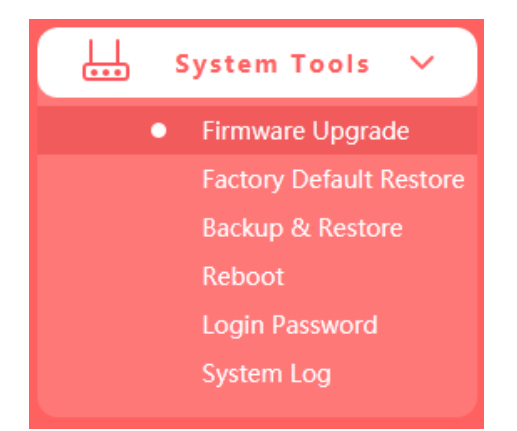

#### 4.5.1 Firmware Upgrade

Go to **System Tools**  $\rightarrow$  **Firmware Upgrade**, and then you can update the latest version of firmware for the extender.

| Firmware Upgrade                        |        | ? |
|-----------------------------------------|--------|---|
| Select your upgrade file, then click Up | grade. |   |
|                                         | Browse |   |
| Upgrade                                 |        |   |
| Hardware Version: MW300RE 3.0 00000000  |        |   |
| Firmware Version:                       |        |   |

- Hardware Version Displays the current hardware version. The version of the upgrade file must accord with the extender's current hardware version.
- **Firmware Version -** Displays the current firmware version.

#### To upgrade the extender's firmware, follow the steps below:

Note: To avoid any damage, it is important to keep the extender powered on during the entire process.

- 1. Download the latest firmware upgrade file from our website (http://www.mercusys.com).
- 2. Click **Browse** to locate and select the downloaded firmware file.
- 3. Click Upgrade.
- 4. The extender will reboot automatically after the upgrade.

#### 4.5.2 Factory Default Restore

Go to **System Tools**  $\rightarrow$  **Factory Default Restore**, and then and you can restore the configurations of the extender to factory defaults.

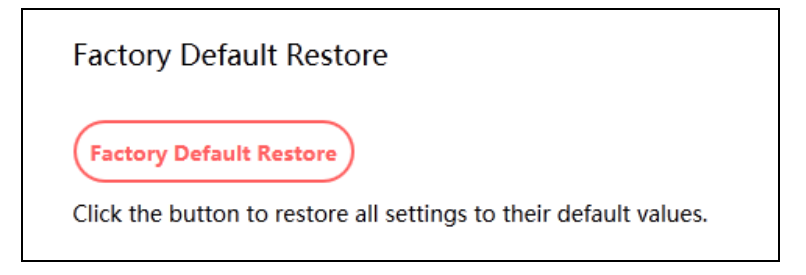

Click **Factory Default Restore** to reset all configuration settings to their default values. All your custom settings will be lost when the extender is restored.

#### 4.5.3 Backup & Restore

Go to **System Tools**  $\rightarrow$  **Backup & Restore**, and then you can save the current configuration of the extender as a backup file and restore the configuration via a backup.

| Backup                                                                                                    |                                                                                                    |
|----------------------------------------------------------------------------------------------------|----------------------------------------------------------------------------------------------------|
| Click to save a copy of your current se                                                                                                    | ttings.                                                                                                    |
| Restore<br>Select a configuration file and click Re                                                                                                    | store.                                                                                                    |
|                                                                                                    | Browse                                                                                                    |
| Restore                                                                                                    |                                                                                                    |
| Caution:<br>1. All current configurations will be lost once<br>make this device unmanageable. In this ca<br>default settings.<br>2. To avoid any damage, keep the device po | e the extender is restored. Wrong process will<br>ase, please restore the extender to its factory<br>wered on during the process. |
| 3. The upgrade process takes about 20 seco<br>device will reboot automatically.                                                                                             | nds. After the upgrade process is complete, the                                                                                   |

Click **Backup** to save all settings as a backup file to your local computer.

Click **Browse** to locate and select your backup file, then click **Restore** to restore the settings. The restore process may take a few minutes to complete and the extender will automatically reboot itself when finished.

#### 4.5.4 Reboot

Go to **System Tools** $\rightarrow$ **Reboot**, and then you can click the **Reboot** button to reboot the extender on the page.

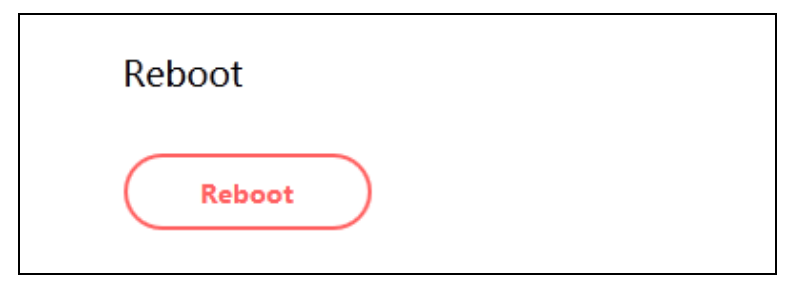

Some settings of the extender will take effect only after rebooting, which include:

- Upgrade the firmware of the extender (system will reboot automatically).
- Restore the extender's settings to factory defaults (system will reboot automatically).
- Update the configuration with the file (system will reboot automatically).

#### 4.5.5 Login Password

Go to **System Tools** $\rightarrow$ **Login Password**, and then you can change the login username and password of the extender.

| Login Password   |      |  |
|------------------|------|--|
| Old Password     |      |  |
| New Password     |      |  |
| Confirm Password |      |  |
|                  | Save |  |

#### To change the extender's login password, follow the steps below.

- 1. Enter the **Old Password** of the extedner.
- 2. Enter the **New Password**.
- 3. Enter the new password again in the **Confirm New Password** field.

#### 4. Click Save.

For subsequent logins, use the new password you have set.

#### 4.5.6 System Log

Go to **System Tools→System Log**, and then you can view the logs of the extender.

| /stem L | .og  |             |          |                |  |  |
|---------|------|-------------|----------|----------------|--|--|
| Index   | Туре | Log Content |          |                |  |  |
|         |      | (0)         | (+)      | $(\mathbf{x})$ |  |  |
|         |      | Refresh     | Save All | Clear All      |  |  |

- **Refresh -** Refresh the page to show the latest log list.
- **Save All -** Click to save all the logs in a txt file.
- > **Clear All -** All the logs will be deleted from the extender permanently, not just from the page.

## FAQ (Frequently Asked Questions)

#### Q1. How to restore my extender's configuration to its factory default settings?

Option One: With the extender powered on, press and hold the RESET/WPS button for more than 5 seconds until the Signal LED starts blinking quickly, then release the button.

Option Two: Log in to the extender's web management page via a web browser, go to System Tools > Factory Default Restore, and click Factory Default Restore.

#### Q2. What should I do if I forgot my login password?

Restore the extender's configuration to its factory default settings referring to Q1, then create a new password when prompted.

#### Q3. What should I do if I cannot log in to the extender's web management page?

- Make sure your wireless device is connected to the extended network using the extended SSID.
- > Verify that <u>http://mwlogin.net</u> is correctly entered in the web browser.
- > If you are using a computer, make sure it is set to obtain an IP address automatically.
- > Refer to Q1 to reset the extender and try again.